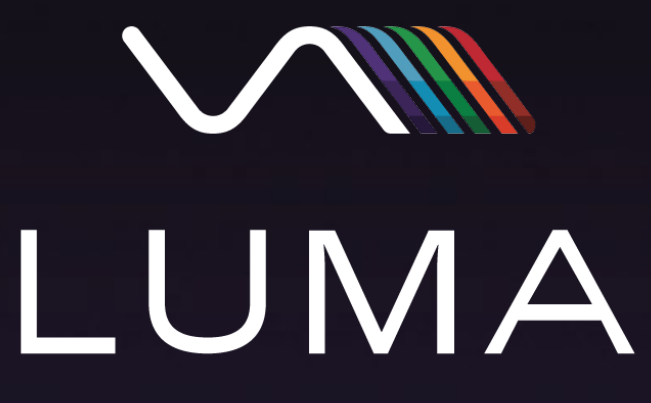

Multi-Channel Vacuum Ultraviolet Detector

# Operator's Guide

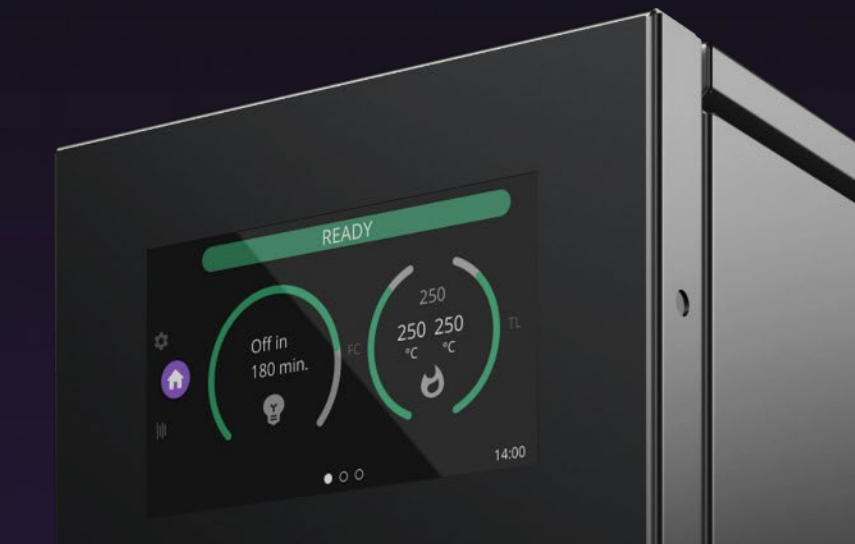

LUMA

**Revision 4** 

Sensitive. Selective. Simple

### **Detector Navigation**

The LUMA detector is equipped with a capacitive touch screen that allows you to control many functions of the detector.

Navigation between panels is done by swiping left and right anywhere on the screen.

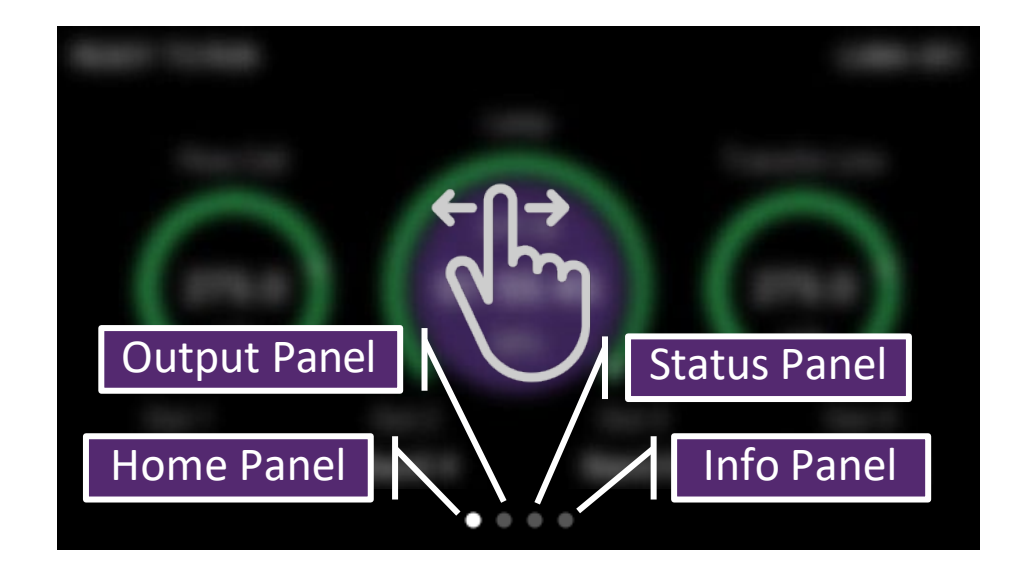

# Home Panel

The LUMA detector Home Panel displays important information such as status, temperature readings, and output configuration.

- 1. Flow Cell Temperature and Setpoint
- 2. Lamp Status and Control
- 3. Transfer Line Temperature and Setpoint
- 4. Output Configuration

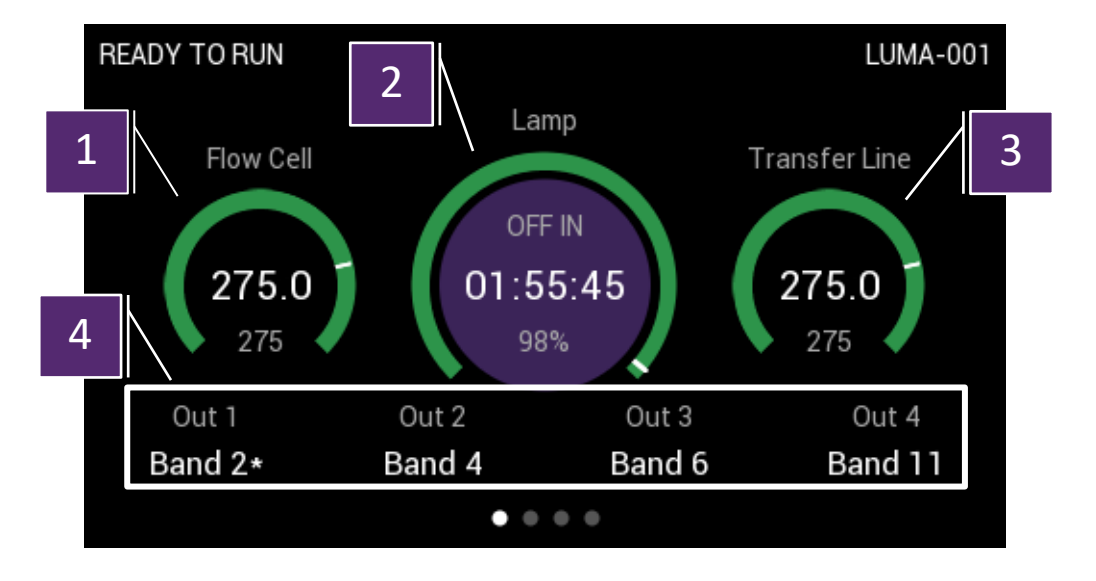

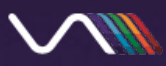

# Home Panel cont.

Tap Lamp Control to prepare LUMA for usage. Tap again to turn off.

Long press to:

- Skip the WARMING UP LAMP state
- Reset the timeout in the READY TO RUN state

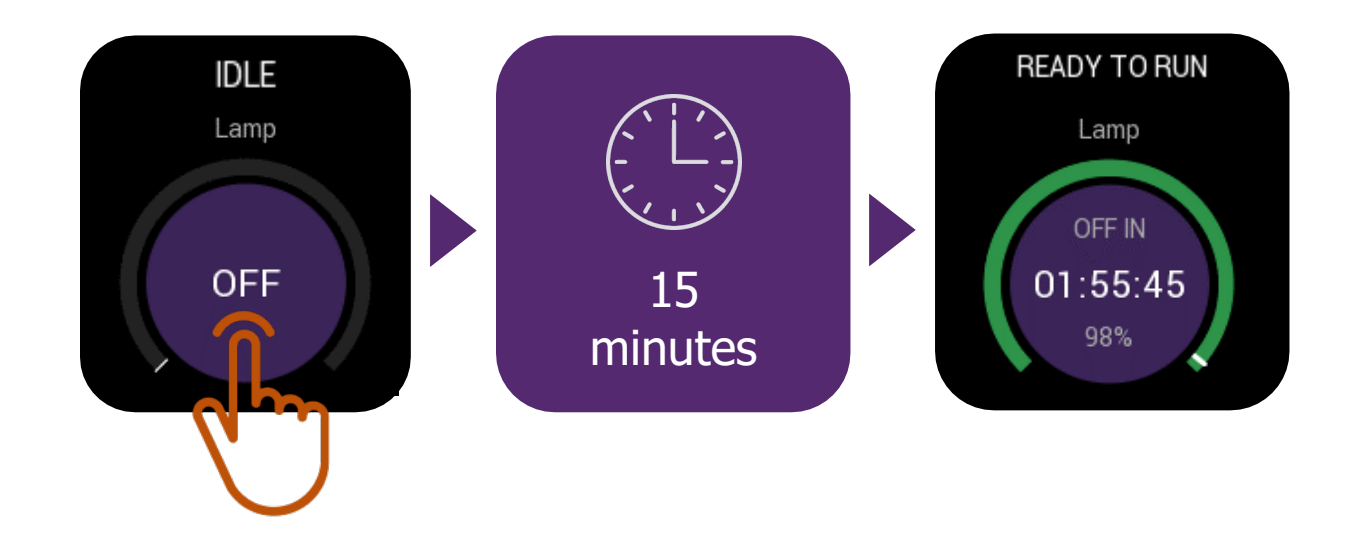

### Gauge Indicators

Flow Cell/Transfer Line gauge colors:

- Orange component has not reached the temperature setpoint
- Green component has reached the temperature setpoint

Lamp gauge colors:

- Orange Lamp health is less than 60%
- Green Lamp health is greater than 60%

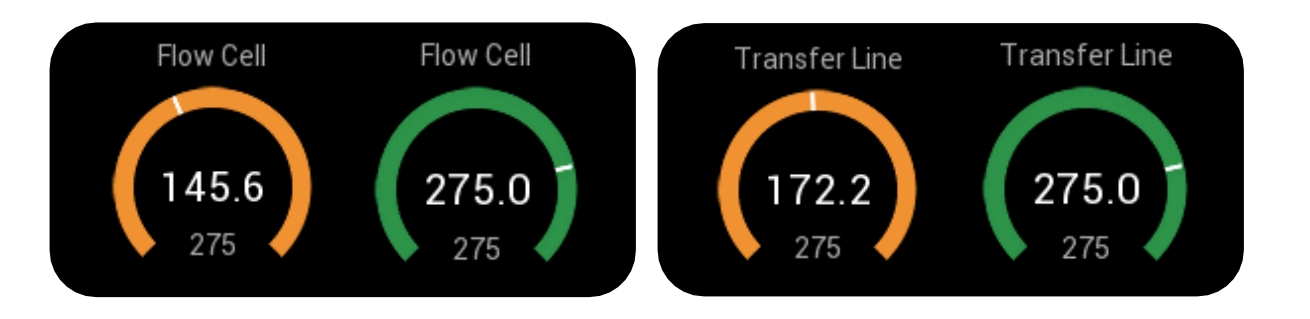

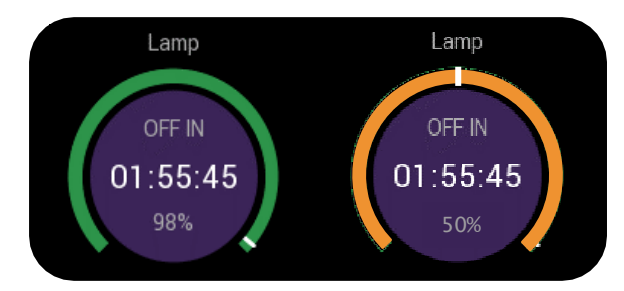

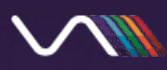

# Home Panel cont.

Faults

Faults are indicated by the gauges turning red

- Lamp fault indicates an issue with the lamp fans
- Flow cell fault indicates an issue with the flow cell RTD
- Transfer line fault indicates an issue with the transfer line RTD
  - A flow cell or transfer line fault will automatically turn off the heater

If a fault is encountered, tapping the lamp button will reset the fault and turn the heater back on.

### **Output Panel**

The Output Panel displays real-time acquisition data for each of the selected acquisition bands.

An asterisk beside the band label indicates that the output has been configured to carry out a mathematical operation.

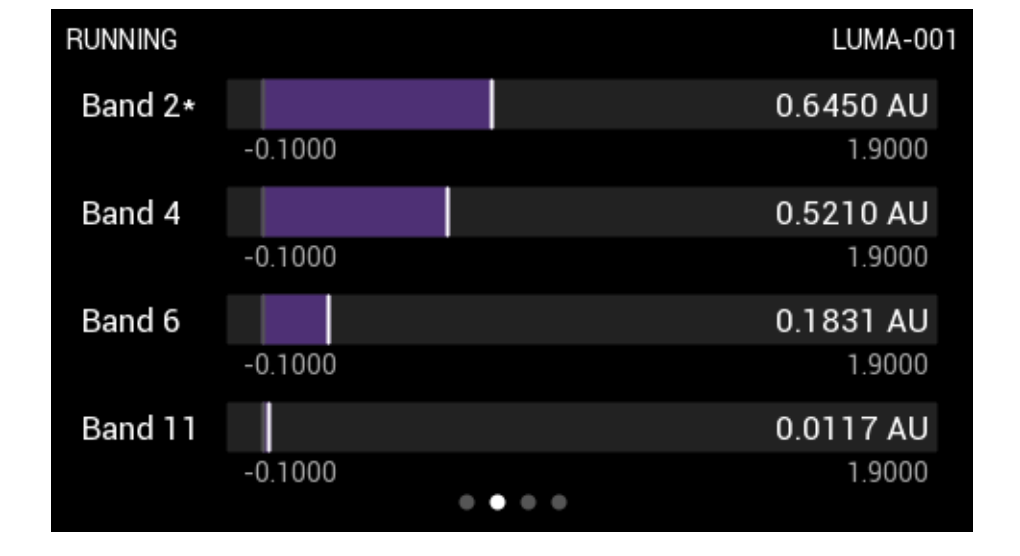

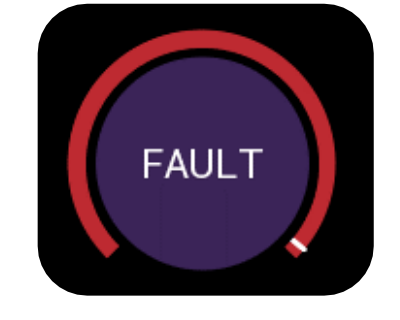

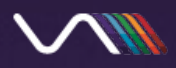

## Accessing LUMA via Computer

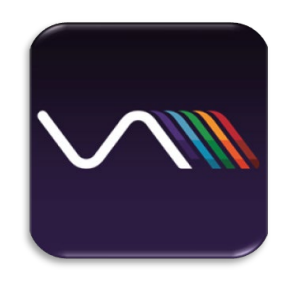

The LUMA Digital Service is a Windows-based client that allows users to remotely access LUMA detectors on the local network.

Please see the LUMA installation guide on learning how to install and run the LUMA Digital Service, in addition to adding user profiles.

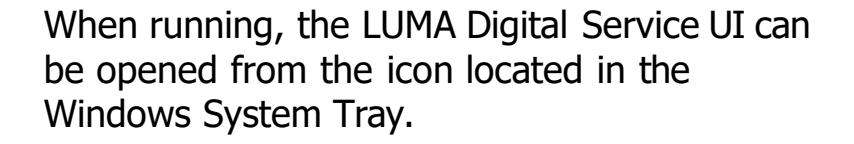

Selecting "Open UI" will open the most recently accessed LUMA interface.

Selecting "Change LUMA" will allow you to select a specific LUMA on your network.

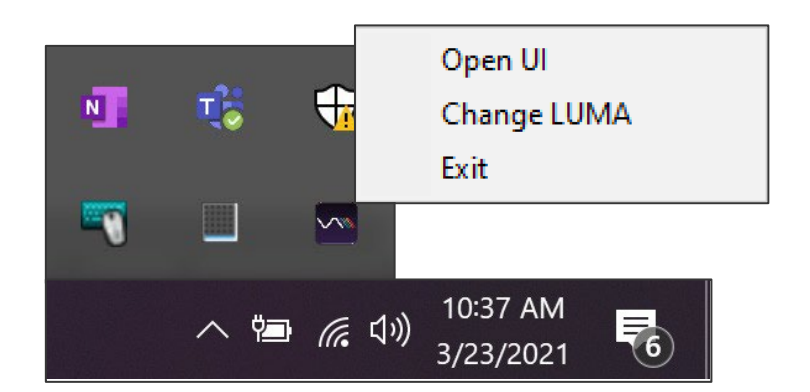

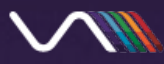

### Accessing LUMA via Computer cont.

Accessing the LUMA detector can also be accomplished by entering the LUMA IP address into a Chrome<sup>™</sup> browser address bar. The IP address can be found within the detector Info Panel. Both the LUMA and computer must be on the same network.

Please note that all capabilities provided by the LUMA Digital Service are not accessible when using this method.

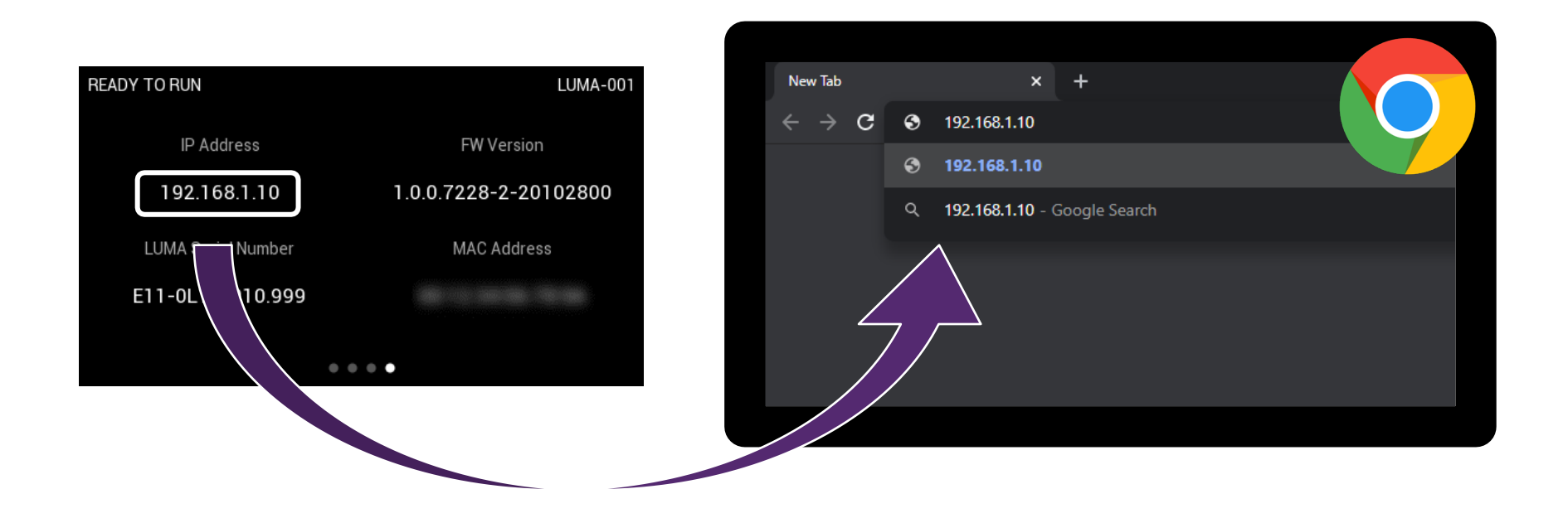

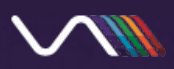

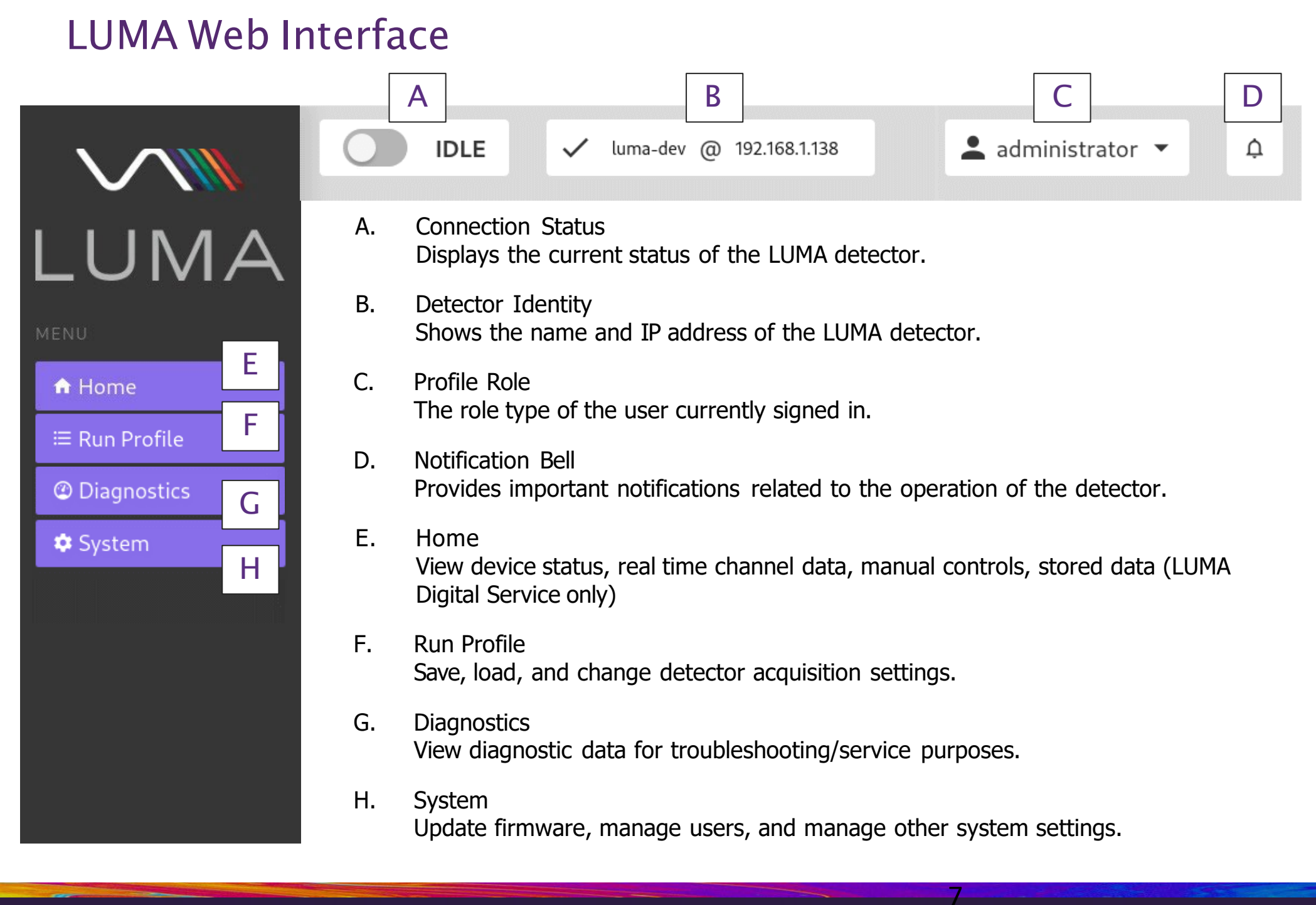

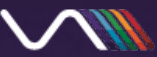

# LUMA Web Interface – Home Screen

Temperature Status Displays current temperatures and set point of the Flow Cell and Transfer Line of the LUMA detector.

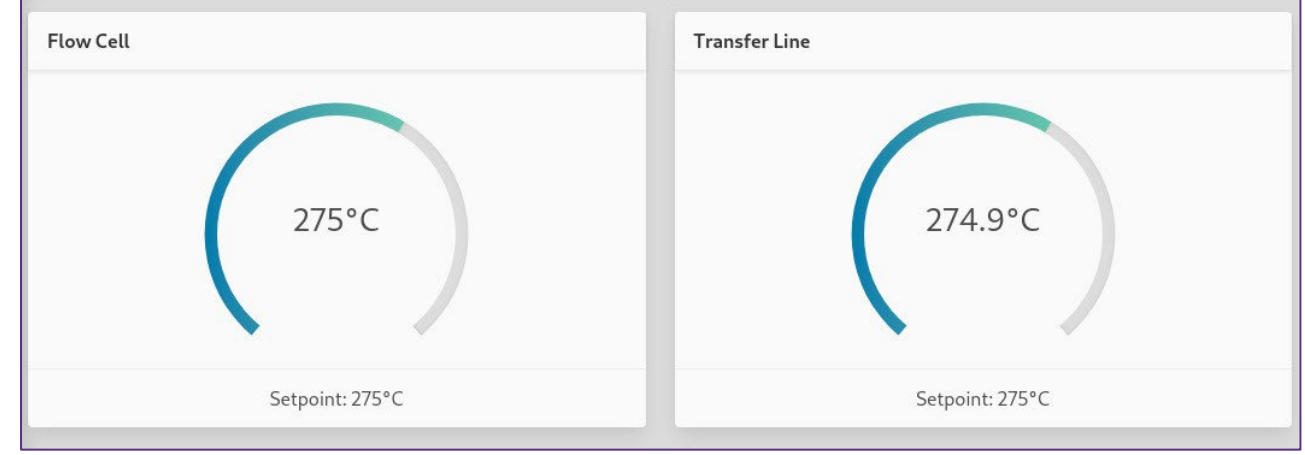

Manual Controls Allows manual control of the heaters (Flow Cell and Transfer Line), the deuterium lamp, and acquisition.

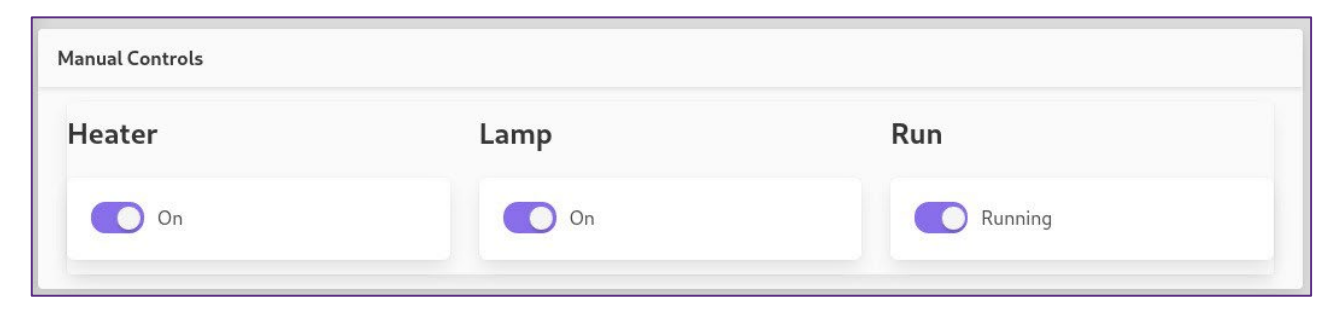

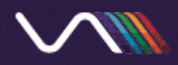

# LUMA Web Interface - Home Screen cont.

Output Channels View output channel signals in real time.

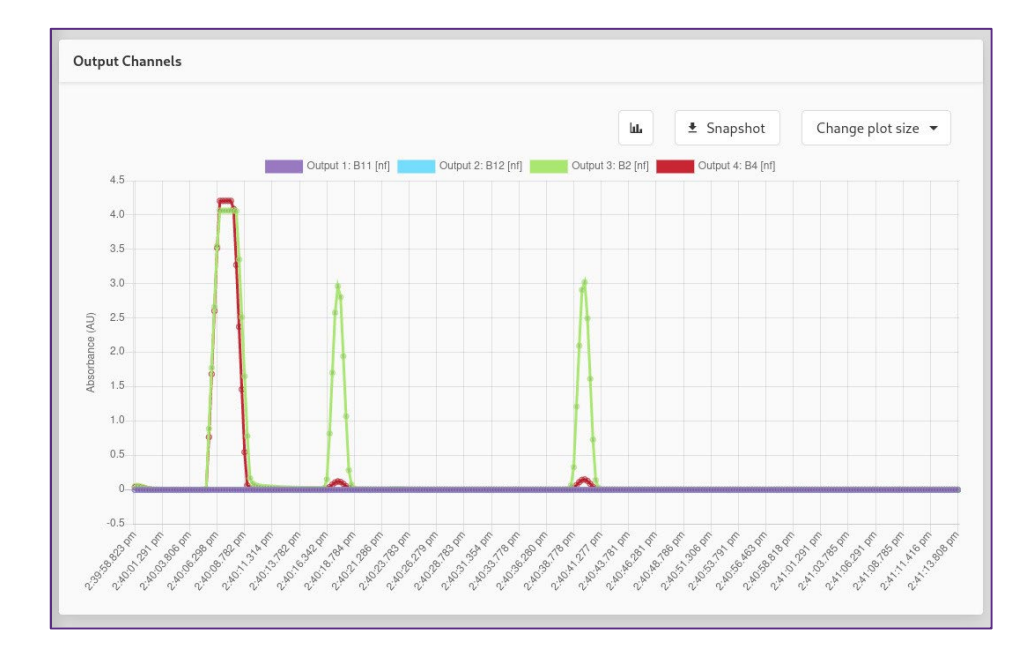

### Stored Data

View and download previously acquired data from LUMA detectors connected to the network. Only available with the LUMA Digital Service.

|   | Time                        | Device Name | Duration     | Size     |      |
|---|-----------------------------|-------------|--------------|----------|------|
|   | March 16th 2021, 4:43:23 PM | blake-luma2 | 0.09 minutes | 45.92 KB | view |
|   | March 16th 2021, 5:17:25 PM | blake-luma2 | 0.07 minutes | 35.72 KB | view |
|   | March 16th 2021, 6:26:43 PM | blake-luma2 | 0.09 minutes | 47.96 KB | view |
|   | March 16th 2021, 6:27:34 PM | blake-luma2 | 0.1 minutes  | 50 KB    | view |
|   | March 16th 2021, 6:28:42 PM | blake-luma2 | 0.17 minutes | 84.7 KB  | view |
|   | March 16th 2021, 6:33:25 PM | blake-luma2 | 0.04 minutes | 21.43 KB | view |
| ٦ | March 17th 2021, 2:21:35 PM | 7890        | 0.12 minutes | 63.27 KB | view |

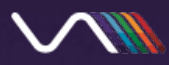

# LUMA Web Interface – Run Profile

Save/Load Configuration Save the current run profile configuration or load a previous one.

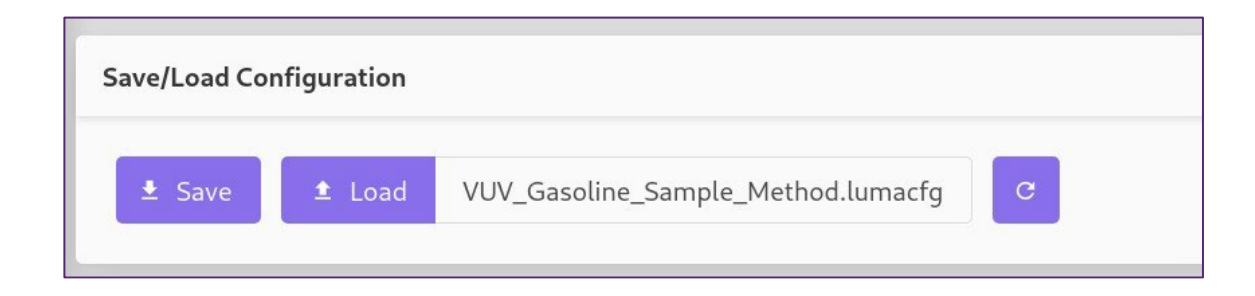

### Input Band Selector

Configure the selected acquisition bands by dragging and dropping available bands into the unlocked Inputs (Input 3 & Input 4).

Band 2 and Band 4 are fixed to Input 1 and Input 2, respectively.

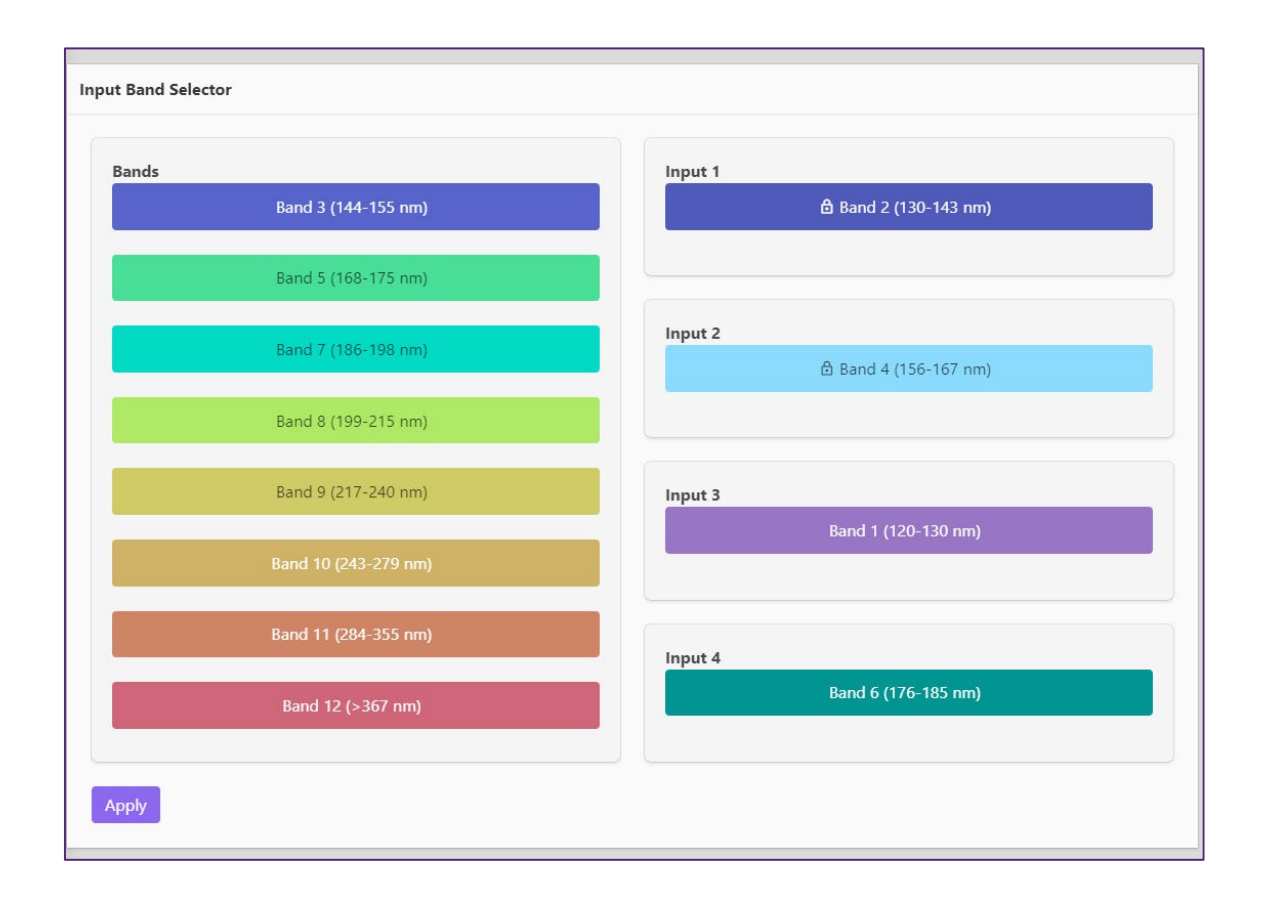

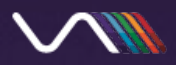

# LUMA Web Interface – Run Profile cont.

Heater Setpoints The Heater Setpoint setting can be changed for both "Idle" and "Active" detector status.

| Heater Set <sub>l</sub> | points |        |
|-------------------------|--------|--------|
| Idle                    |        |        |
| 200                     | °C     | 🖍 Edit |
| Active                  |        |        |
| 275                     | °C     | 🎤 Edit |

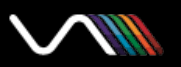

Output Configuration

# LUMA Web Interface - Run Profile cont.

### **Output Configuration**

The Output Configuration screen provides the user several tools to configure onboard mathematics and data smoothing.

Each Output Channel can be independently configured using any number of selected bands and mathematical functions.

### Low Pass Filter

When checked, a 513-point moving average filter is applied to the input data.

### Noise Reduction

When checked, a region with zero absorbance is subtracted from the signal, reducing noise.

| hannel 1                                                                              | Channel 2                        | Channel 3                                                                          |
|---------------------------------------------------------------------------------------|----------------------------------|------------------------------------------------------------------------------------|
| Select Output Band                                                                    | Select Output Band               | Select Output Band                                                                 |
| Low Pass Filter                                                                       | 🗸 Low Pass Filter                | Low Pass Filter                                                                    |
| Noise Reduction                                                                       | Noise Reduction                  | Noise Reduction                                                                    |
| Absorbance max                                                                        | Absorbance max                   |                                                                                    |
| 2                                                                                     | 1.9                              | 1.9                                                                                |
| Absorbance min                                                                        | Absorbance min                   | Absorbance min                                                                     |
| 0.01                                                                                  | -1                               | -0.1                                                                               |
| Scaling                                                                               | Scaling                          | Scaling                                                                            |
| 2.456                                                                                 | 4.786                            | 0.005                                                                              |
| *<br>Band<br>Band 9 (217-240 nm) 🗸                                                    | *<br>Band<br>Band 4 (156-167 nm) | *<br>Band<br>Band 9 (217-240 nm)                                                   |
|                                                                                       |                                  |                                                                                    |
| Math Step 1<br>Operation<br>+ ~                                                       | Add Step                         | Math Step 1<br>Operation<br>* Scaling                                              |
| Math Step 1<br>Operation<br>+  Scaling<br>4                                           | Add Step                         | Math Step 1<br>Operation<br>*<br>Scaling<br>1                                      |
| Math Step 1<br>Operation<br>+ ~<br>Scaling<br>4<br>*                                  | Add Step                         | Math Step 1<br>Operation<br>*<br>Scaling<br>1<br>*                                 |
| Math Step 1<br>Operation<br>+<br>Scaling<br>4<br>Band<br>*<br>Band<br>A (156, 167 ×   | Add Step                         | Math Step 1<br>Operation<br>*<br>Scaling<br>1<br>Band<br>*<br>Band<br>4 (156-167 * |
| Math Step 1<br>Operation<br>+<br>Scaling<br>4<br>Band<br>Band<br>Band<br>4 (156-167 ~ | Add Step                         | Math Step 1<br>Operation<br>*<br>Scaling<br>1<br>Band<br>Band<br>4 (156-167 V      |
| Math Step 1<br>Operation<br>+<br>Scaling<br>4<br>Band<br>Band 4 (156-167 ~            | Add Step                         | Math Step 1<br>Operation<br>*<br>Scaling<br>1<br>Band<br>4 (156-167 V              |
| Math Step 1<br>Operation<br>+<br>Scaling<br>4<br>Band<br>Band<br>4 (156-167 ~         | Add Step                         | Math Step 1<br>Operation<br>*<br>Scaling<br>1<br>*<br>Band<br>4 (156-167 V         |
| Math Step 1 Operation + Scaling 4 Band Band 4 (156-167  Add Step                      | Add Step                         | Math Step 1<br>Operation * Scaling 1 * Band Band 4 (156-167 V                      |
| Math Step 1 Operation + Scaling 4 Band Band 4 (156-167  Add Step                      | Add Step                         | Math Step 1<br>Operation * Scaling 1 Band * Band 4 (156-167 V                      |

12

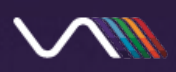

# LUMA Web Interface - Run Profile cont.

### **Output Configuration**

### Absorbance max/min

Only impacts analog output signal. Maps the absorbance range to fit within the limits specified. A larger range will allow capture of larger peaks, while a lower range will provide more detail with smaller peaks.

### Scaling

Applies a scaling factor to the output signal.

### Band

Use this field to select one of the four previously specified bands found in the Input Band Selector.

### Math Step

Allows the user to perform mathematical operations on the selected bands. Operations available are addition, subtraction, and multiplication, as well as scaling for each.

| hannel 1                                                                      | Channel 2                   | Channel 3                                                                  |  |
|-------------------------------------------------------------------------------|-----------------------------|----------------------------------------------------------------------------|--|
| Select Output Band                                                            | Select Output Band          | Select Output Band                                                         |  |
| Low Pass Filter                                                               | 🗸 Low Pass Filter           | Low Pass Filter                                                            |  |
| Noise Reduction                                                               | Noise Reduction             | Noise Reduction                                                            |  |
| Absorbance max                                                                | Absorbance max              | Absorbance max                                                             |  |
| 2                                                                             | 1.9                         | 1.9                                                                        |  |
| Absorbance min                                                                | Absorbance min              | Absorbance min                                                             |  |
| 0.01                                                                          | -1                          | -0.1                                                                       |  |
| Scaling                                                                       | Scaling 4 70 C              | Scaling                                                                    |  |
| 2.456                                                                         | 4.786                       | 0.005                                                                      |  |
| *                                                                             | *                           | *                                                                          |  |
| Band 9 (217-240 nm)                                                           | Band<br>Band 4 (156-167 nm) | Band 9 (217-240 nm)                                                        |  |
| Math Step 1<br>Operation<br>+<br>Scaling<br>4<br>Band<br>Band<br>4 (156-167 ~ | Add Step                    | Math Step 1<br>Operation<br>*<br>Scaling<br>1<br>*<br>Band<br>4 (156-167 ~ |  |
| Add Step                                                                      |                             | Add Step                                                                   |  |

13

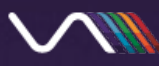

### LUMA Web Interface – Diagnostics

The Diagnostics screen provides tools helpful in troubleshooting the detector. These settings should not be changed unless guided by an authorized service representative.

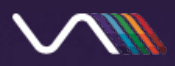

# LUMA Web Interface – System

Update Firmware When LUMA firmware becomes available, it can be updated by selecting "Browse" and navigating to the file.

| LUMA Version                              |
|-------------------------------------------|
| Shows currently installed versions of the |
| LUMA Web application and LUMA             |
| firmware.                                 |

| Update Firmwar  | : |
|-----------------|---|
| <b>±</b> Browse |   |

| Luma Version: |                       |  |  |  |
|---------------|-----------------------|--|--|--|
| Web:          | 1.1.0                 |  |  |  |
| Firmware:     | 1.1.0.7303-2-20102800 |  |  |  |

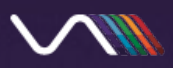

# LUMA Web Interface – System cont.

Manage Users User profiles can be edited or created within the "Manage Users" section of the System screen.

Available roles are:

*Administrator* Full permission set and able to manage users.

Manager Does not have access to Diagnostics or System

*Operator* Limited to operating detector and loading configurations.

| Manage users                       |
|------------------------------------|
| Edit user data Select a username 🗸 |
| Create a new user                  |
| Username                           |
| Password                           |
| Choose a role                      |
| ▲ Operator ▼                       |
| Submit                             |

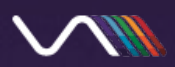

# LUMA Web Interface – System cont.

### Lamp

The deuterium lamp used by LUMA has a specified lifetime of 2000 operational hours, and this lifetime can be monitored on the LUMA touchscreen interface.

When the lamp is replaced, the 2000-hour timer can be reset by clicking "Lamp Reset" within the System screen.

| Lamp       |  |  |
|------------|--|--|
| Lamp Reset |  |  |

### Device Info

### **Device Name**

The device name as it appears on the LUMA touchscreen and on the network.

Heater Type Available choices are Low Power and Standard.

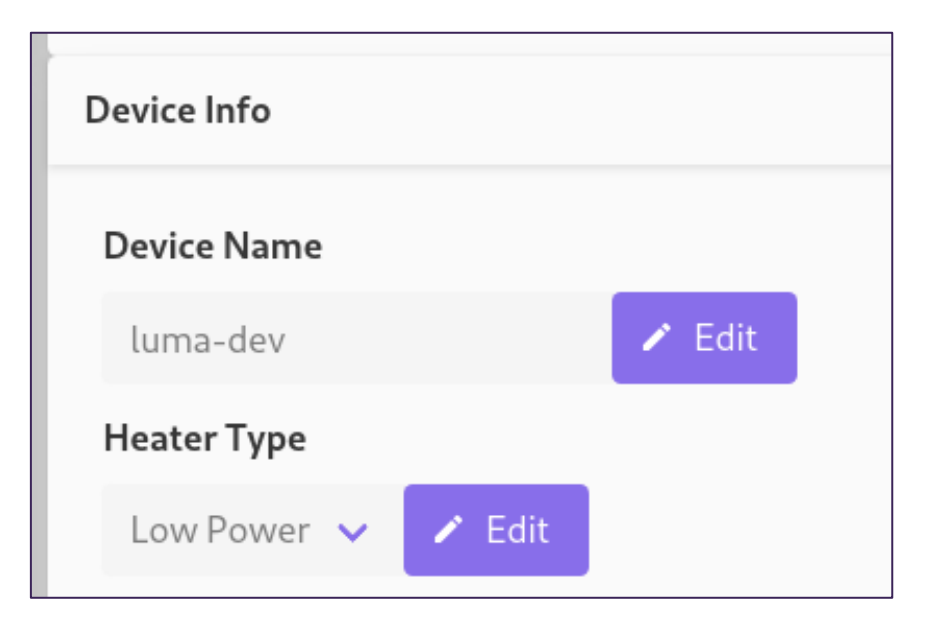

17

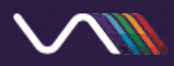

# LUMA Web Interface – System cont.

LUMA Digital Service Only available when using LUMA Digital Service

Used to connect to and discover LUMA detectors on the network. Please see the LUMA Installation Guide for additional details.

| LUMA Digital Service                                 |            |  |  |  |  |
|------------------------------------------------------|------------|--|--|--|--|
|                                                      |            |  |  |  |  |
| Select or input an instrument hostname to connect to | Advanced 🝷 |  |  |  |  |
| O luma-test@169.254.236.234                          |            |  |  |  |  |
| input a hostname                                     |            |  |  |  |  |
| Submit                                               |            |  |  |  |  |

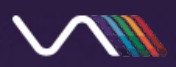

# VUV ANALYTICS

# SCIENCE IN A NEW LIGHT<sup>™</sup>

©2022 VUV Analytics Inc. All rights reserved. LUMA Multi-ChannelVacuum Ultraviolet Detector and VUV Analytics are registered trademarks and are the property of VUV Analytics Inc. All other trademarks are the property of their respective owners. This information is provided for reference only. Although this information is believed to be accurately and reliable at the time of publication, VUV Analytics assumes no responsibility for errors or omissions.

19